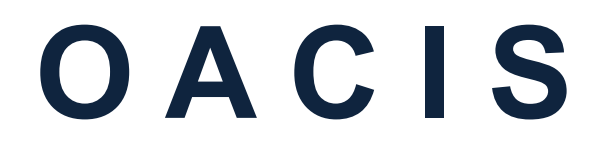

Open Architecture Control Integrated System

# **Timing Sequence**

Version 01.56

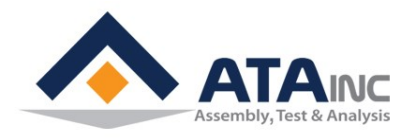

www.atainc.com ata@atainc.com All Rights Reserved

# CONTENTS

| I.         | INITIALIZE OACIS (Turning on the OACIS)                 | .4  |
|------------|---------------------------------------------------------|-----|
| II.        | REMOTE PROGRAM CALL                                     | . 5 |
| III.       | REMOTE PROGRAM START -> END                             | . 6 |
| IV.        | REMOTE PROGRAM START -> PAUSE or STOP -> RESUME -> END. | . 7 |
| <b>V</b> . | REMOTE PROGRAM START -> E STOP -> RESET                 | . 8 |
| VI.        | REMOTE PROGRAM START -> SOFT STOP -> RESET              | . 9 |
| VII.       | REMOTE PROGRAM START -> ERROR -> RESET                  | 10  |
| VIII.      | REMOTE HOMING                                           | 11  |
| IX.        | REMOTE JOG BY DIGITAL INPUT                             | 12  |
| Х.         | READY -> E STOP -> AUTO RESET -> READY                  | 13  |

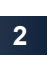

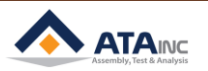

-

# RETURN HOME BY DI SIGNAL ATFER JOG MOVING WILL MAKE ERROR HAPPEN FOR SAFETY REASON.

Normal sequence,

Home OK & Ready On  $\rightarrow$  Jog Moving by PC command or PLC  $\rightarrow$  Reset  $\rightarrow$  Return Home by DI signal

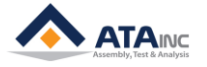

# I. INITIALIZE OACIS (Turning on the OACIS)

- **A.** Whenever you power on the OACIS, it is to be initialized by itself. While initializing process, it uploads the last used program and configuration. Then it becomes one of below status.
  - Error Condition (Ready Off / Error On) ROGRAM SET IN MODE STATUS OUT HOME OK BIN 1 PROG. HOME OK BIN 2 BIN 4 READY TB #1 BIN 8 ERROR TB #9 BIN 16 PROGRAM END BIN 32 STATUS BIN 1 STATUS BIN 2 BIN 64 STROBE STATUS BIN 4
    - > You need to do reset "Error" and Return Home.
  - Homing Required #1 Condition (Ready Off / Error Off)

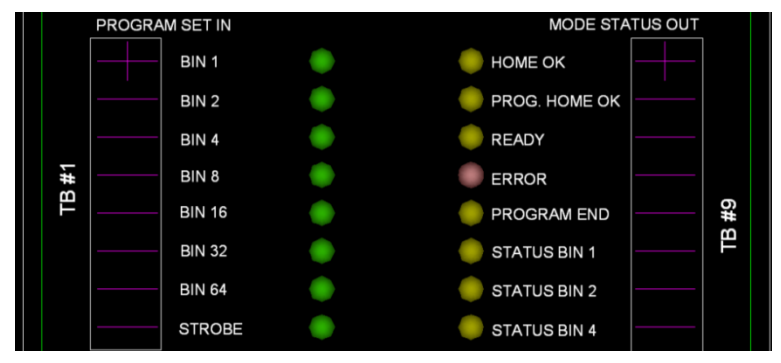

- > You need to do Return Home.
- If it returned to home position successfully, you can see "Error" Off, "Home Ok" On and "Ready" On.

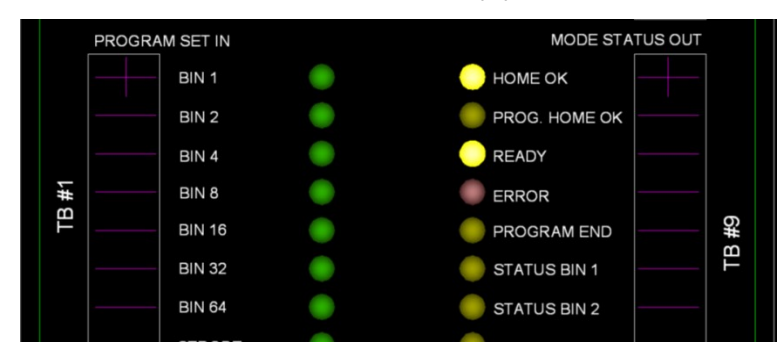

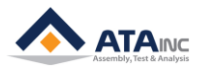

# II. REMOTE PROGRAM CALL

|                       | REMOTE PROGRAM CALL |
|-----------------------|---------------------|
| Ready (Out)           |                     |
| Program Set In (In)   |                     |
| Program Strobe (In)   | Min.10ms            |
| Program Set Out (Out) | ← → Max.100ms       |

- A. Note #1: Minimum Time Delay is 50ms between Input and Output.
- **B.** You can also call a specific Program by using the below PC Command.

| My OACIS - COMMAND                                    |             |           |         |                     |       |  |  |  |  |  |
|-------------------------------------------------------|-------------|-----------|---------|---------------------|-------|--|--|--|--|--|
| JOG                                                   | INCREMENTAL | OPERATING | PROGRAM | SET PROGRAMMABLE DO | MISC. |  |  |  |  |  |
| PROGRAM                                               |             |           |         |                     |       |  |  |  |  |  |
|                                                       | <b>•</b>    |           |         |                     |       |  |  |  |  |  |
| READ PROGRAM LIST IN OACIS CALL PROGRAM ERASE PROGRAM |             |           |         |                     |       |  |  |  |  |  |
| AXIS #1 [mm]                                          |             |           |         |                     |       |  |  |  |  |  |
| AXIS #1 [mm] 0.00                                     |             |           |         |                     |       |  |  |  |  |  |

• Read Program List In OACIS -> (Select Program) -> Call Program

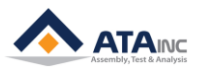

### III. REMOTE PROGRAM START -> END

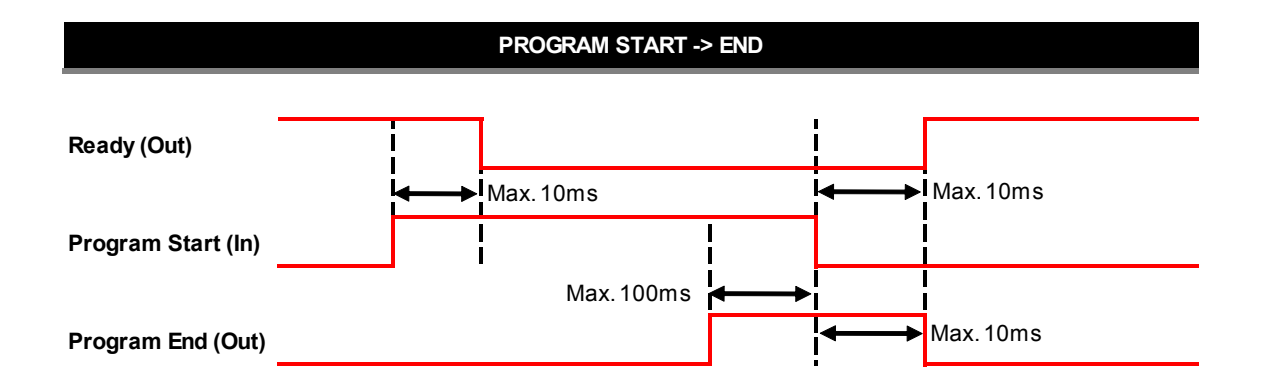

#### \*Axes need to be at Home or Program Home position to turn on Ready Signal on cycle completion.

- **A.** Note #1: Minimum Time Delay is 50ms between Input and Output.
- **B.** There are two options to start a program by REMOTE Command like PLC. You can specify the option by setting the user configuration below on the Admin window.

| 😰 OACIScom - ADMIN CONFIGURATION            |              |                     |                |  |  |  |  |  |
|---------------------------------------------|--------------|---------------------|----------------|--|--|--|--|--|
| USER CONFIGURATION #1                       | SET OACIS    | RS232 PORT COM TEST | LAN COM TEST   |  |  |  |  |  |
| READ FROM OACIS                             | READ FROM PC | SAVE (OACIS & PC)   | SAVE (PC Only) |  |  |  |  |  |
| USER CONFIGURATION #1 NAME                  |              |                     |                |  |  |  |  |  |
| NAME                                        |              | VALUE               |                |  |  |  |  |  |
|                                             |              |                     |                |  |  |  |  |  |
| Program End Time Delay                      | 0            |                     |                |  |  |  |  |  |
| Program End Time Delay<br>Var 36 (Reserved) | 0            |                     |                |  |  |  |  |  |

- **0 (Handshake):** Program Start should be kept On until Program End signal becomes turned On. Or an error will occur.
- **1 (Pulse):** A program keeps running until Program End with an only rising edge of Program Start Input Pulse.

#### C. You can also run a program by using the PC Command below.

| Fļ                    | My OACIS - CO | MMAND       |           |         |           |              | _ <b>_</b> × |
|-----------------------|---------------|-------------|-----------|---------|-----------|--------------|--------------|
| Г                     | JOG           | INCREMENTAL | OPERATING | PROGRAM | SET PRO   | GRAMMABLE DO | MISC.        |
|                       | PROGRAM COM   | MAND        |           |         |           |              |              |
| $\boldsymbol{\prime}$ | RUN PROGRAM   | 1 RUN STEP  | PAUSE     | STOP    | SOFT-STOP | HOMING       | RESET        |
|                       | D             |             |           |         | ۲         |              | $\mathbf{i}$ |
|                       | AXIS #1 [mm]  |             |           |         |           |              |              |
|                       | 0.00          |             |           |         |           |              |              |

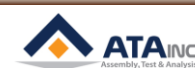

## IV. REMOTE PROGRAM START -> PAUSE or STOP -> RESUME -> END

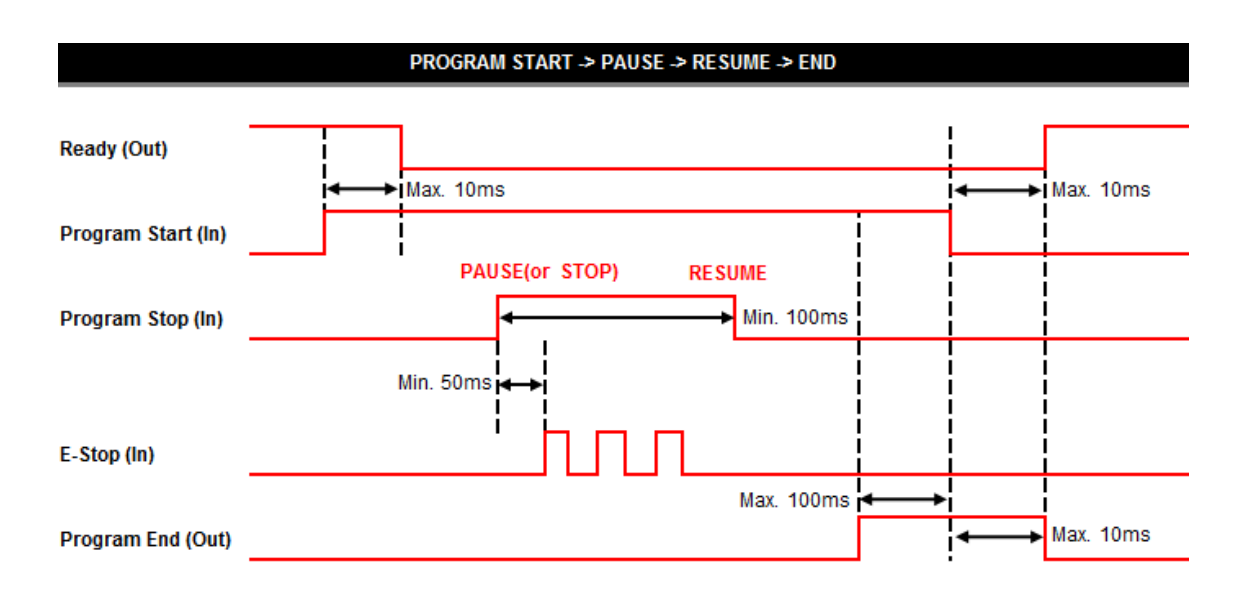

#### \*Axes need to be at Home or Program Home position to turn on Ready Signal on cycle completion.

- A. Note #1: Minimum Time Delay is 50ms between Input and Output.
- B. Note #2: Minimum Time Delay is 100ms between Pause(or Stop) and Resume.
- **C.** This timing sequence shows how to pause the program before program end. You can use this timing sequence to mute "E-Stop" as well.
- **D.** There are two options. You can specify the option by setting the user configuration below on the Admin window.

| SET OACIS     RS232 PORT COM TEST     USER CONFIGURATION #1       READ FROM OACIS     READ FROM PC     SAVE (OACIS & PC)     SAVE (PC Only       USER CONFIGURATION #1 NAME     Name     VALUE       Name     VALUE | My OACIS - ADMIN CONFIGURATIO | N                  |                   | - • <b>×</b>    |
|----------------------------------------------------------------------------------------------------|-------------------------------|--------------------|-------------------|-----------------|
| READ FROM OACIS     READ FROM PC     SAVE (OACIS & PC)     SAVE (PC Only       USER CONFIGURATION #1 NAME       None       NAME       VALUE       Home Signal Priority     0                                        | SET OACIS                     | R\$232 PORT COM TE | ST USER C         | ONFIGURATION #1 |
| USER CONFIGURATION #1 NAME None NAME VALUE Home Signal Priority 0                                                                                                    | READ FROM OACIS               | READ FROM PC       | SAVE (OACIS & PC) | SAVE (PC Only)  |
| None NAME VALUE Home Signal Priority 0                                                                                                    | JSER CONFIGURATION #1 NAME    |                    |                   |                 |
| NAME     VALUE       Home Signal Priority     0                                                                                                    | None                          |                    |                   |                 |
| Home Signal Priority 0                                                                                                    | NAME                          |                    | VALUE             | *               |
|                                                                                                    | Home Signal P                 | riority 0          |                   | 0               |
| Stop Option 0                                                                                                    | Stop Option                   |                    |                   | Ŭ               |
| Var 35 (Reserved) 0                                                                                                    | Var 35 (Rese                  | ved) 0             |                   |                 |
| Var 36 (Deserved) 0                                                                                                    | Var 36 (Dece                  | n (pave            |                   | <b>*</b>        |

- 0 (Pause): When you set "Program Stop" as ON at the specific step, OACIS holds the Axis at the position as soon as finishing the step. Then, it moves on to next step by "Program Stop" as Off (Resume).
- **1 (Stop):** OACIS holds the Axis as soon as "Program Stop" On. And it runs the uncompleted step again with "Program Stop" off (Resume).

**Note:** Even though "E-Stop" signal comes in while "Program Stop" On, OACIS does not fall into error condition. ("E-Stop" is muted by the "Stop" signal).

CAUTION: Do not use "Program Stop" signal for safety purpose. It may cause severe problems depending on your system.

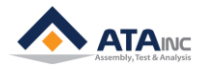

# V. REMOTE PROGRAM START -> E STOP -> RESET

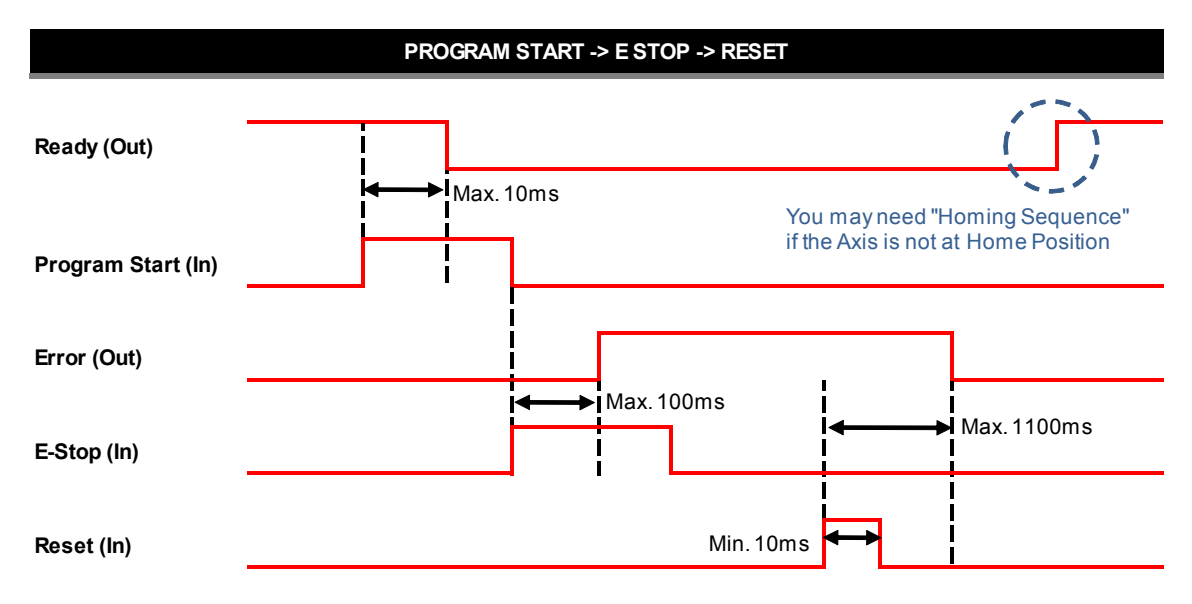

- A. Note #1: Minimum Time Delay is 50ms between Input and Output.
- B. Normally, You need to do "Return Home" after Reset.
- C. If you can't reset "Error" with Reset command, you need to eliminate cause of "Error" first.
- D. You can also reset "Error" by using the below PC Command.

| My OACIS - COMMAND   |                                                        |  |   |   |  |  |  |  |  |
|----------------------|--------------------------------------------------------|--|---|---|--|--|--|--|--|
| JOG INCREMENTAL      | JOG INCREMENTAL OPERATING PROGRAM SET PROGRAMMABLE DO  |  |   |   |  |  |  |  |  |
| PROGRAM COMMAND      |                                                        |  |   |   |  |  |  |  |  |
| RUN PROGRAM RUN STEP | RUN PROGRAM RUN STEP PAUSE STOP SOFT-STOP HOMING RESET |  |   |   |  |  |  |  |  |
|                      |                                                        |  | ۲ | Ê |  |  |  |  |  |
| AXIS #1 [mm] 0.00    |                                                        |  |   |   |  |  |  |  |  |

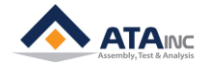

# VI. REMOTE PROGRAM START -> SOFT STOP -> RESET

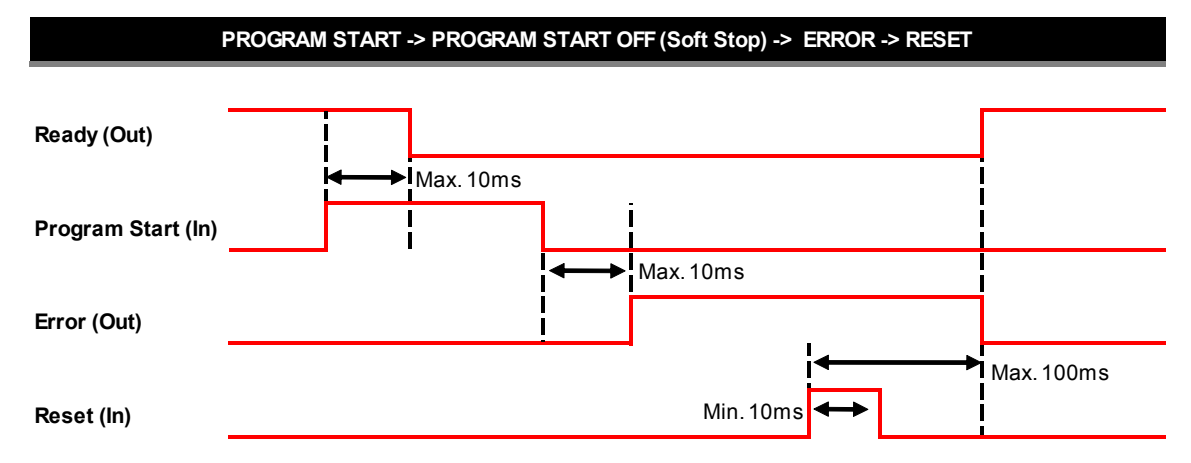

- A. Note #1: Minimum Time Delay is 50ms between Input and Output.
- B. Normally, you need to do "Return Home" after Reset.
- C. If you can't reset "Error" with Reset command, you need to eliminate cause of "Error" first.
- **D.** You can also reset "Error" by using the below PC Command.
- E. You can also soft-stop by using the below PC Command.

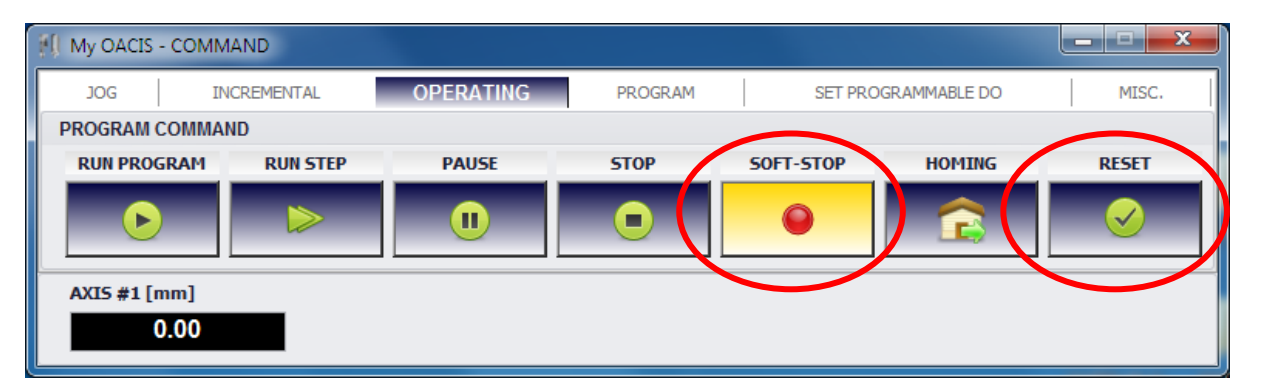

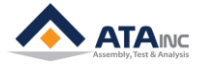

# VII. REMOTE PROGRAM START -> ERROR -> RESET

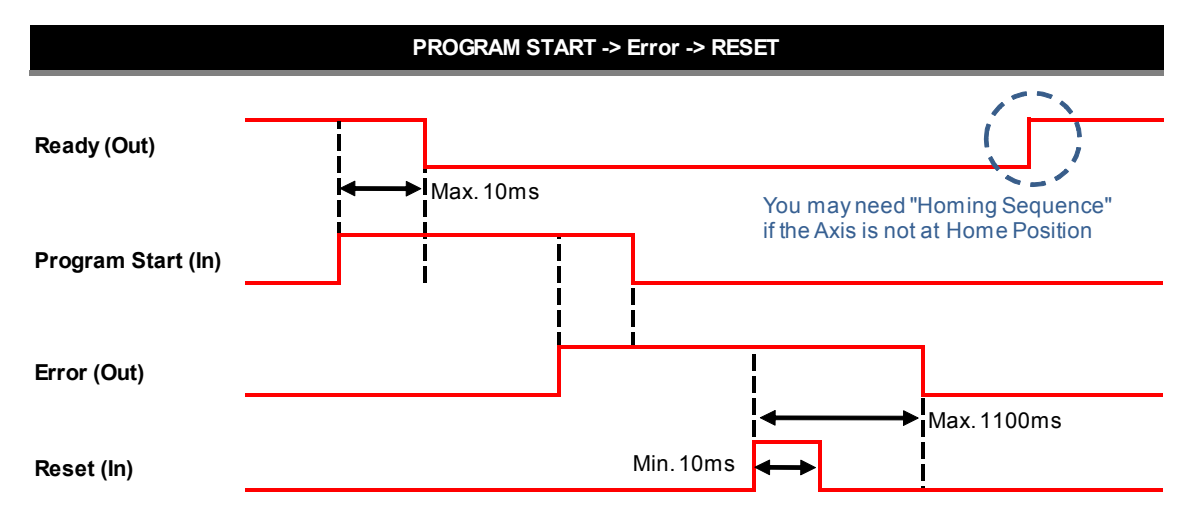

- A. Note #1: Minimum Time Delay is 50ms between Input and Output.
- **B.** Normally, you need to do "Return Home" after Reset.
- C. If you can't reset "Error" with Reset command, you need to eliminate cause of "Error" first.
- **D.** You can also reset "Error" by using the below PC Command.

| 🗐 My OACIS - COMMAND                                  |                                                        |  |  |  |  |  |  |  |  |
|-------------------------------------------------------|--------------------------------------------------------|--|--|--|--|--|--|--|--|
| JOG INCREMENTAL OPERATING PROGRAM SET PROGRAMMABLE DO |                                                        |  |  |  |  |  |  |  |  |
| PROGRAM COMMAI                                        | ND                                                     |  |  |  |  |  |  |  |  |
| RUN PROGRAM                                           | RUN PROGRAM RUN STEP PAUSE STOP SOFT-STOP HOMING RESET |  |  |  |  |  |  |  |  |
|                                                       |                                                        |  |  |  |  |  |  |  |  |
| AXIS #1 [mm] 0.00                                     |                                                        |  |  |  |  |  |  |  |  |

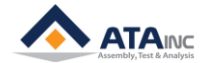

# **VIII.REMOTE HOMING**

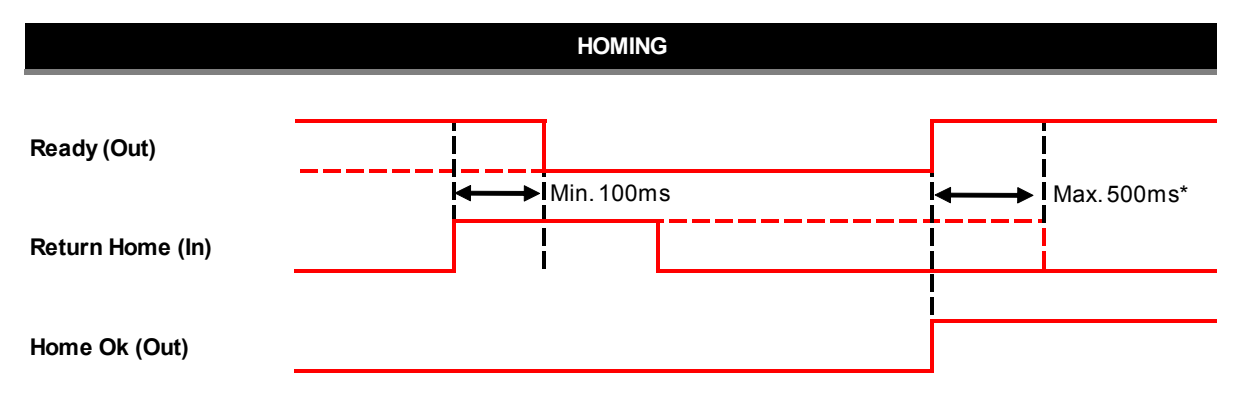

Note\*: If this time span is longer than 500ms, OACIS will do Homing Sequence again.

**A.** You can also do "Homing" by using the below PC Command.

| My OACIS - COMMAND |            |           |         |                    |          |  |  |  |
|--------------------|------------|-----------|---------|--------------------|----------|--|--|--|
| JOG IN             | ICREMENTAL | OPERATING | PROGRAM | SET PROGRAMMABLE D | OO MISC. |  |  |  |
| PROGRAM COMMAND    |            |           |         |                    |          |  |  |  |
| RUN PROGRAM        | RUN STEP   | PAUSE     | STOP    | SOFT-STOP HOMIN    | G RESET  |  |  |  |
|                    |            |           |         | ● (                |          |  |  |  |
| AXIS #1 [mm]       |            |           |         |                    |          |  |  |  |

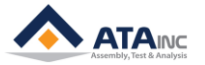

# IX. REMOTE JOG BY DIGITAL INPUT

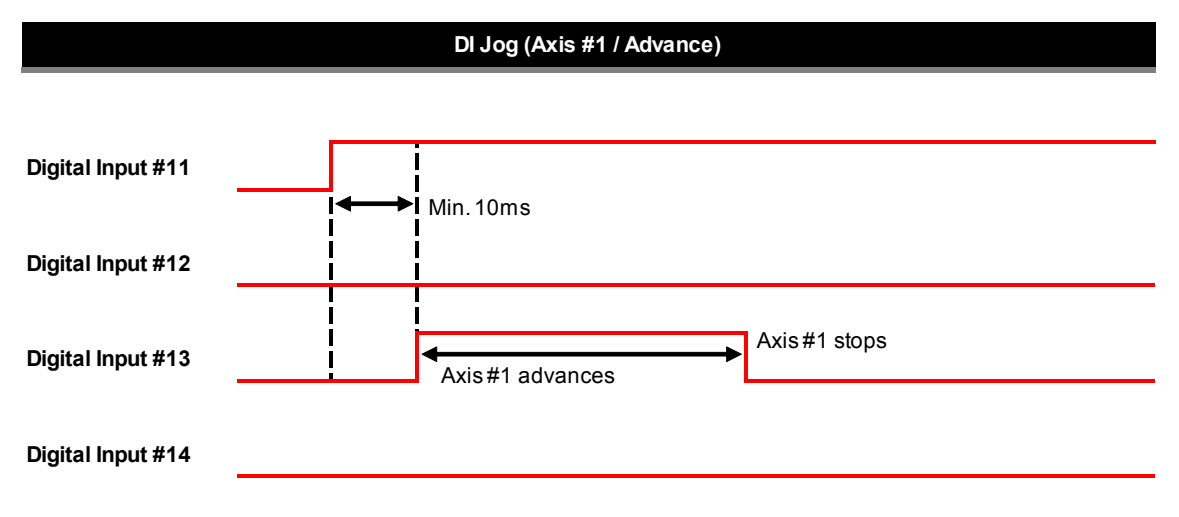

## Note:

| Axis Selection: DI #11 and #12 (#11: Axis 1 / #12: Axis 2) |
|------------------------------------------------------------|
| Advance: DI #13                                            |
| Retract: DI #14.                                           |
| See the manual "How to Configure" for more details.        |

A. You can also do "Jog" by using the below PC Command.

| 🗐 My OACIS - COMMAND |                     |           |         |                     |         |
|----------------------|---------------------|-----------|---------|---------------------|---------|
| JOG                  | INCREMENTAL         | OPERATING | PROGRAM | SET PROGRAMMABLE DO | MISC.   |
| CONTINUOUS MODE      |                     |           |         |                     |         |
| AXIS<br>AXIS #1      | SPEED [mm/s]<br>▼ 5 |           |         | ADVANCE             | RETRACT |
| AXIS #1 [mm] 0.00    | l                   |           |         |                     |         |

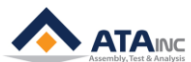

# X. READY -> E STOP -> AUTO RESET -> READY

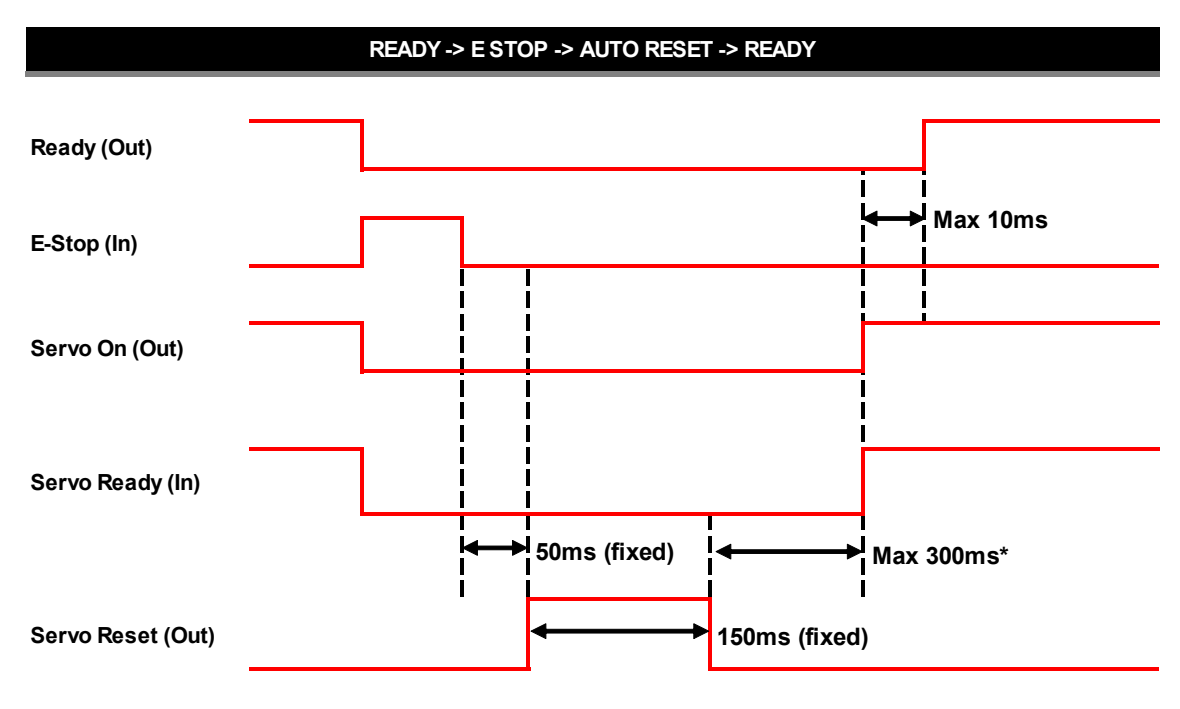

Note\*: OACIS sets "Servo Reset" signal on and wait for 300ms until Servo Ready signal gets on. If Servo fails to be Ready, OACIS shows Servo Error.

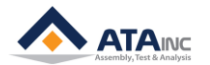